# 无线网络中应用千兆网相机

本手册描述 GigE 工业相机在无线网络中使用的方法步骤。

### 1 路由器设置

相机与 Ax3 路由器连接,首先需要预先设定 LAN 口 WAN 口,固定 WAN 口是1以后,其他端口皆可以接入相机。

| ♣ HUAWEI 华为路由AX3 Pro     |                                                                   |  |
|--------------------------|-------------------------------------------------------------------|--|
| ±⊼<br>(n)                | <sub>我要上网</sub> 我的 Wi-Fi 终端管理 更多功能<br>⊕  ⑦  ②                     |  |
|                          |                                                                   |  |
| 路由器信息<br>升级管理            | 网口设置                                                              |  |
| 网络设置                     | 路由羅网口状态与设置。                                                       |  |
| Wi-Fi 设置                 |                                                                   |  |
| 动态域名服务 DDNS              | WAN MILTERE () 目动选择 WAN MIL<br>接入到运营简宽带的网线可以插在任意网口<br>) 固定 WAN 网口 |  |
| 安全设置                     | 接入到运营商宽带的网线蒂插在靠近电源的网口                                             |  |
| NFC                      |                                                                   |  |
| ● 修改登录密码                 |                                                                   |  |
| <ul> <li>网络时间</li> </ul> |                                                                   |  |
| • 网口设置                   | 网口速率<br>网口 1: 未连接                                                 |  |
| ● 备份与恢复                  | 网口 2: 1 Gbps<br>网口 3: 未连接                                         |  |
| ● 诊断                     | 网凵 4: 木连接                                                         |  |
| ● 开发者选项                  | 保存                                                                |  |
| 应用                       |                                                                   |  |
|                          |                                                                   |  |
|                          |                                                                   |  |
|                          |                                                                   |  |

Tel: 0755-21505130 Website: https://www.jinghangtech.cn

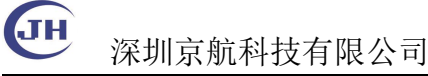

## 2 使用工业千兆网相机

#### 场景1 单路由器

PC 无线连接 AX3 Pro 路由器 1, 相机有线连接到路由器 1 的 LAN 端口

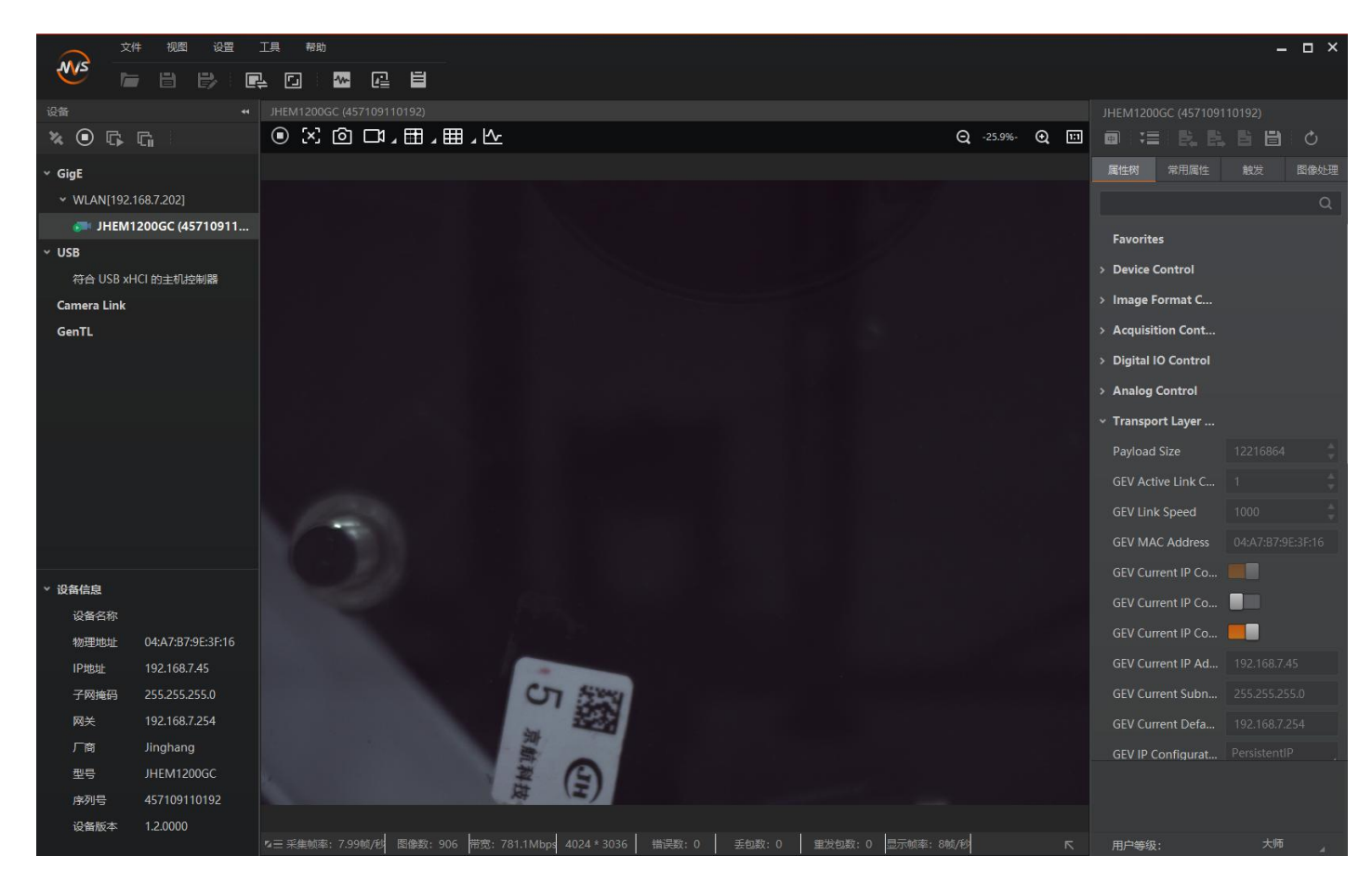

注:由于路由器不支持巨帧,一般运行在默认的 800Mbps 带宽可以稳定工作 测试 PC1 Y9000P, 无线网卡 Intel® Wi-Fi 6E AX211 160MHz OK 测试 PC2 P15V,无线网卡 Intel® Wi-Fi 6 AX201 160MHz OK 测试 PC3 战 99, 无线网卡 Realtek RTL8852AE WiFi 6 802.11ax PCIe Adapter NG 可以识别,但无图像。 **9** 深圳京航科技有限公司

#### 场景2 双路由器

路由器设置: 相机有线连接 AX3 Pro 路由器 1 的 LAN 口, PC 有线连接 AX3 Pro 路由器 2。

按照场景1配置好路由器1后, 以无线组网方式增加一台路由器扩展 Wi-Fi 网络。

✤HUAWEI 华为路由AX3 Pro

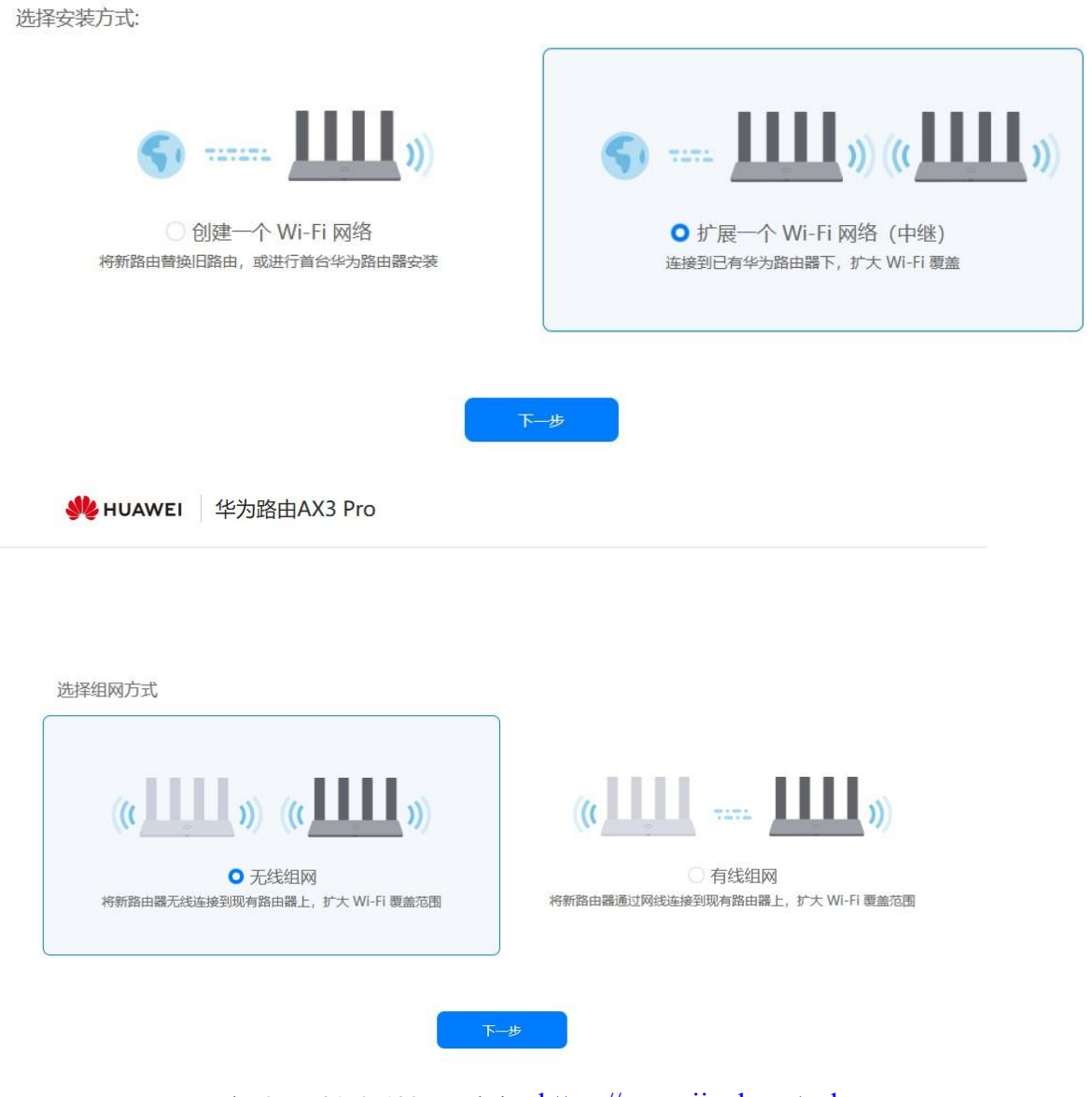

Tel: 0755-21505130 Website: https://www.jinghangtech.cn

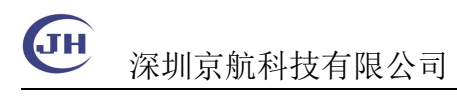

✤HUAWEI 华为路由AX3 Pro

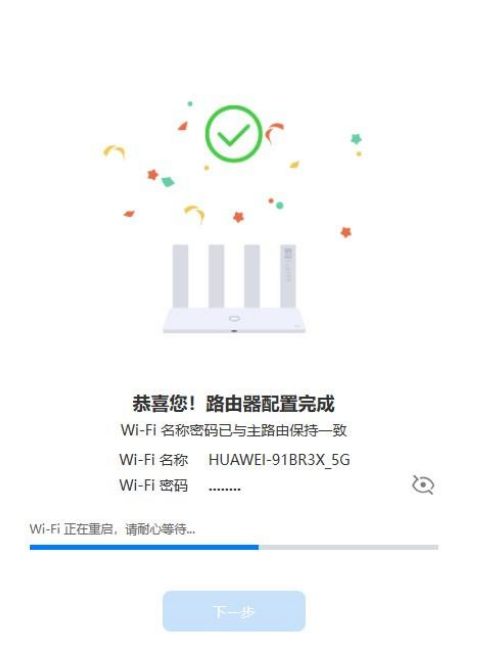

路由器组网后可以将 PC 通过网线接入路由器 2 千兆网口. 使用 MVS 访问相机。 PC 也可使用无线连接 AX3 Pro 路由器 2,但这种情况下将增加网络拥塞,降低效 率,实际测试使用有线传输可以达到 800Mbps,使用无线连接需要降低一半速度 才能稳定工作。

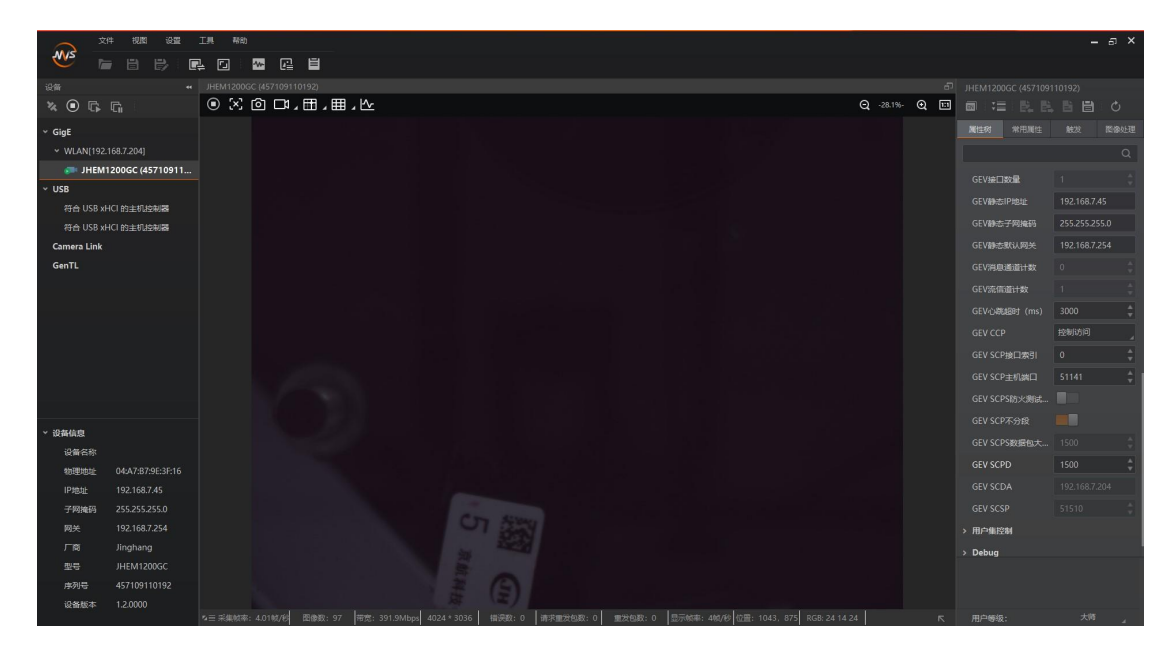

实测环境为跨越两个房间, P15V 电脑测试。电脑有线连接到路由器可达 800Mbps, Tel: 0755-21505130 Website: <u>https://www.jinghangtech.cn</u>

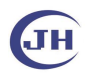

深圳京航科技有限公司

无线连接到路由器可以稳定工作在 400Mbps。